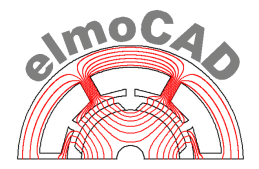

# User Guide and Terms of Use

# "Material Explorer"

## Creation of material data for FEM simulation of electrical machines from thyssenkrupp specific material grades of non-grained electrical steel

The software was created in collaboration with thyssenkrupp Steel Europe AG and is identical with the software "PowerCore® Explorer" which is published by thyssenkrupp Steel Europe AG.

> elmoCAD Engineering GmbH 01.12.2017 / V 2.4.0

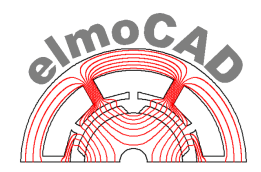

#### Content

| 1     | Objective and Purpose                                          | 3   |
|-------|----------------------------------------------------------------|-----|
| 2     | Installation                                                   | 4   |
| 3     | Functional Description                                         | 5   |
| 3.1   | PowerCore® Explorer - Explorer                                 | 5   |
| 3.2   | PowerCore® Explorer - Editor                                   | 9   |
| 3.2.1 | Creation of new material data                                  | .12 |
| 3.2.2 | Creation of new material data of existing material files       | .13 |
| 3.2.3 | Modification of user defined material data                     | .14 |
| 3.2.4 | Amending updated material data with user defined material data | .15 |
| 3.2.5 | Interpolation of field strength values                         | .17 |
| 3.2.6 | Saving of material data files                                  | .18 |
| 3.3   | Export of material data                                        | .19 |
| 3.3.1 | Export into tabled text file                                   | .20 |
| 3.3.2 | Export into JMAG formatted file                                | .21 |
| 3.3.3 | Export into MAXWELL formatted file                             | .22 |
| 3.3.4 | Export into SPEED formatted file                               | .23 |
| 3.4   | Comparison of different material data files                    | .24 |
| 4     | User Guide                                                     | .25 |
| 5     | Terms of use                                                   | .26 |
| 5.1   | Limitation of liability                                        | .26 |
| 5.2   | Copyright                                                      | .26 |

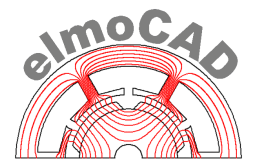

#### 1 **Objective and Purpose**

thyssenkrupp provides the PowerCore® Explorer software with which by thyssenkrupp published digitized material data J(H), B(H), specific Losses Pv(B,f) and more different electrical steel grades can be viewed and prepeared for FEM calculation of electrical machines.

The material data are based on measurements in the thyssenkrupp laboratory accordingly to related standards (i.e. EN 10106 for cold milled electrical steel). The displayed mass densities are not the real ones but rather for magnetic measurements standardized densities.

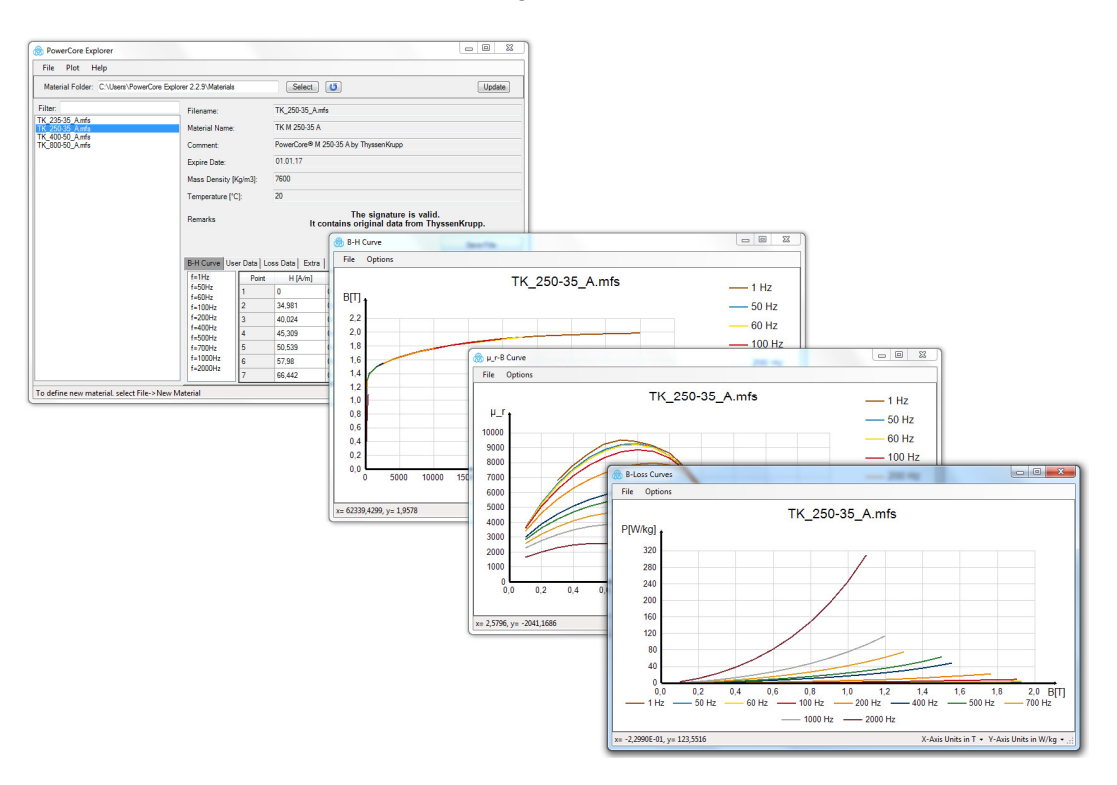

The material data and further non-public and not visible data are provided by thyssenkrupp in mfs files. The material data can be changed and amended by using PowerCore<sup>®</sup> Explorer and can be provided for different software tools in their related file formats for simulation of electrical machines.

- FEMAG. smartFEM
- \*.mc, \*.mca
- JMAG Material files \*.jmc \_ tab.
- MAXWELL Material files
- SPEED Steel file \*.stl \_
- Text file \*.txt

elmoCAD Engineering GmbH delivers the PowerCore® Explorer software named as "Material Explorer" as a part of the smartFEM software to clients of elmoCAD Engineering GmbH.

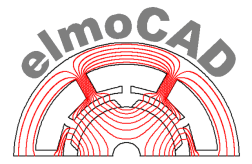

#### 2 Installation

PowerCore<sup>®</sup> Explorer needs not to be installed on a computer but rather can be opened by starting the file "PowerCore Explorer.exe" from any folder. This folder must contain following shown files:

| Desktop + Computer + Daten (D:) + elmoCAD + PowerCore Explorer_2.1.1 +         |   |                                  |              |                                                  |  |  |
|--------------------------------------------------------------------------------|---|----------------------------------|--------------|--------------------------------------------------|--|--|
| 🔜 Desktop<br>▷ 詞 Bibliotheken                                                  | Â | Name                             | Dateiversion | Typ                                              |  |  |
| <ul> <li>▶ ♣ Heimnetzgruppe</li> <li>▶ ♣ gh</li> <li>▲ ▶ ■ Computer</li> </ul> |   | Materials PowerCore Explorer.exe | 2.0.1.1      | Dateiordner<br>Anwendung                         |  |  |
| System (C:) Daten (D:) PowerCore Explorer_2.1.1                                |   | User Guide 2.0.4 en.pdf          |              | Adobe Acrobat Document<br>Adobe Acrobat Document |  |  |
| an Materials                                                                   |   |                                  |              |                                                  |  |  |

As far as it contains also a folder "Materials" all material files \*.mfs and \*.mc will be listed directly after the start of PowerCore<sup>®</sup> Explorer.

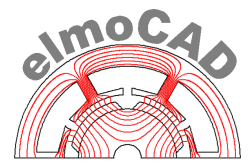

#### 3 Functional Description

#### 3.1 PowerCore<sup>®</sup> Explorer - Explorer

PowerCore<sup>®</sup> Explorer will be opened in "Explorer" mode.

User can then select that folder, which contains his material data files. All material data files \*.mfs (thyssenkrupp) and \*.mc (FEMAG, smartFEM) will be listed which fulfill the conditions of the text filter. All file types of the other software tools mentioned in §1 are not displayed because they don't contain all information.

After selection of one file all saved public data will be shown in tables which can be selected by tabs "B-H-Curve", "User Data" and "Loss Data" "Extra". B(H,f) values are recalculated from J(H,f) values which were measured by thyssenkrupp. The loss data are also based on by thyssenkrupp measured values.

| File Plot Help                                                                     |                                                                                                    |                       |                                                                                |                                                               |                                                                |                                |                |
|------------------------------------------------------------------------------------|----------------------------------------------------------------------------------------------------|-----------------------|--------------------------------------------------------------------------------|---------------------------------------------------------------|----------------------------------------------------------------|--------------------------------|----------------|
| Material Folder: C:\Users\Por                                                      | werCore Explorer 2.2.9\Material                                                                    | S                     | Select                                                                         | <b>U</b>                                                      |                                                                |                                | Update         |
| rilter: .mfs<br>K 235-35 Anns<br>K 250-35 Anns<br>K 400-50 Annfs<br>K 400-50 Annfs | Filename:<br>Material Name<br>Comment:<br>Expire Date:<br>Mass Density<br>Temperature [<br>Remarks | :<br>[Kg/m3]:<br>°C]: | TK_250-35_A<br>TK M 250-35 A<br>PowerCore® M<br>01.01.17<br>7600<br>20<br>It c | Select Folder V<br>1 250-35 A by Th<br>2 The<br>contains orig | Vith Materials<br>yssenKrupp<br>signature is<br>inal data fror | valid.<br>n ThyssenKrup<br>Sav | pp.<br>/e File |
|                                                                                    | B-H Curve U                                                                                        | ser Data Lo           | oss Data Extra                                                                 |                                                               |                                                                |                                |                |
|                                                                                    | f=1Hz                                                                                              | Point                 | H [A/m]                                                                        | B [T]                                                         | J [T]                                                          | η_μ                            |                |
|                                                                                    | f=60Hz                                                                                             | 1                     | 0                                                                              | 0                                                             | 0                                                              |                                |                |
|                                                                                    | f=100Hz                                                                                            | 2                     | 34,981                                                                         | 0,29909                                                       | 0,29905                                                        | 6803,93                        |                |
|                                                                                    | f=200Hz                                                                                            | 3                     | 40,024                                                                         | 0,39027                                                       | 0,39022                                                        | 7759,52                        |                |
|                                                                                    | f=400Hz<br>f=500Hz                                                                                 | 4                     | 45,309                                                                         | 0,48694                                                       | 0,48688                                                        | 8552,265                       |                |
|                                                                                    | f=700Hz                                                                                            | 5                     | 50,539                                                                         | 0,58575                                                       | 0,58569                                                        | 9223,076                       |                |
|                                                                                    | f=1000Hz                                                                                           | 6                     | 57,98                                                                          | 0,69393                                                       | 0,69386                                                        | 9524,18                        |                |
|                                                                                    | f=2000Hz                                                                                           |                       | 00.000                                                                         | 0 70007                                                       | 0 70000                                                        | 0.005 507                      |                |

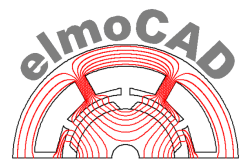

*"User Data"* can be edited by user. They are saved in the public area of the thyssenkrupp specific material files (\*.mfs):

| B-H Curve User   | B-H Curve User Data Loss Data Extra |     |  |  |  |  |  |
|------------------|-------------------------------------|-----|--|--|--|--|--|
| Export to text f | Export to text file Edit User Data  |     |  |  |  |  |  |
| Loss Data Base   | - fo [Hz]:                          | 50  |  |  |  |  |  |
|                  | - Bo[T]:                            | 1.5 |  |  |  |  |  |
| Hysteresis       | - ch [W/kg]:                        | 0   |  |  |  |  |  |
|                  | - freqcoef.:                        | 0   |  |  |  |  |  |
| Eddy Current     | - cw [W/kg]:                        | 0   |  |  |  |  |  |
|                  | - freqcoef.:                        | 0   |  |  |  |  |  |
| Induction        | - coefficient:                      | 0   |  |  |  |  |  |

### *"Loss Data"* contains loss data P = f(B,f):

| 3-H Curve User Data Loss Data Extra |       |         |         |         |        |          |  |
|-------------------------------------|-------|---------|---------|---------|--------|----------|--|
| Type: Loss Data Table 💌             |       |         |         |         |        |          |  |
| f=1Hz                               | Point | B[T]    | J[T]    | P[W/kg] | H[A/m] | <u>^</u> |  |
| f=50Hz                              | 1     | 0,29909 | 0,29905 | 0,00198 | 34,981 |          |  |
| f=100Hz                             | 2     | 0,39027 | 0,39022 | 0,00305 | 40,024 | E        |  |
| f=200Hz                             | 3     | 0,48694 | 0,48688 | 0,00432 | 45,309 |          |  |
| f=400Hz<br>f=500Hz                  | 4     | 0,58575 | 0,58569 | 0,00576 | 50,539 |          |  |
| f=700Hz                             | 5     | 0,69393 | 0,69386 | 0,00725 | 57,98  |          |  |
| f=1000Hz                            | 6     | 0,78697 | 0,78689 | 0,00911 | 66,442 |          |  |
| t=2000Hz                            | 7     | 0.88945 | 0.88935 | 0.01108 | 77.275 | +        |  |

#### "Extra" contains electrical und thermal coefficients:

| B-H Curve User Data Loss D     | ata Extra               |        |
|--------------------------------|-------------------------|--------|
| Specific Electrical Resistance | - ρ [μΩm] (20°C):       | 0.552  |
|                                | - α [1/K]:              | 0.001  |
| Thermal Conductivity           | - κ [/\//(m·K)] (20°C): | 22     |
|                                | - α [1/K]:              | 0.0019 |
|                                |                         |        |

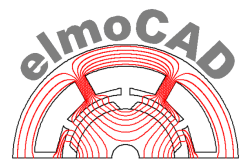

By selection in the menu "Plot" the related table data B(H,f) respectively J(H,f) and loss values are displayed in a graphic window:

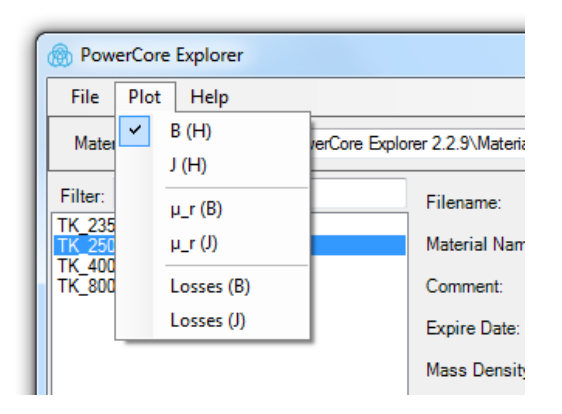

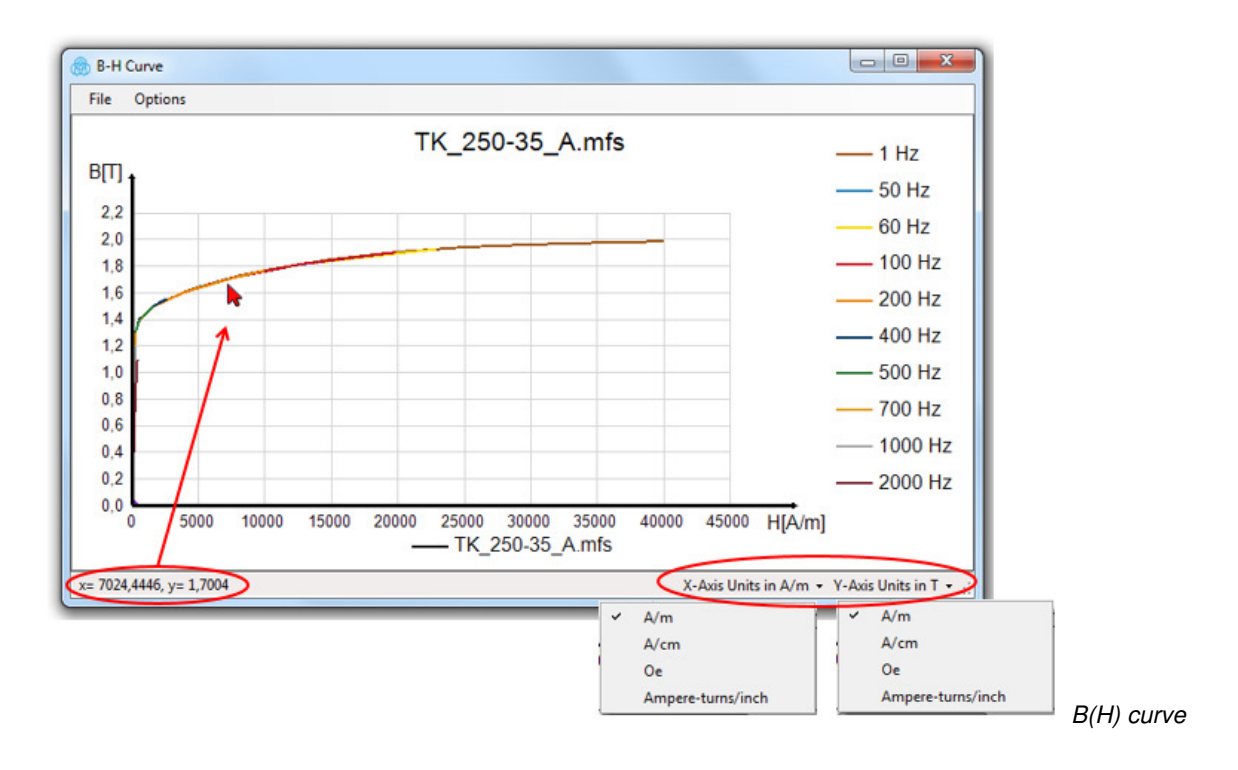

Physical units of x and y axis can be selected by menus in the right part of the status bar. The left side of the status bar shows the physical values of the xy position of the mouse pointer.

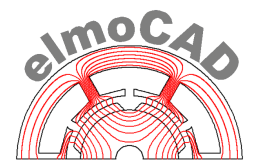

Single graphs can be foregrounded by click with right mouse button on the related graph or legend:

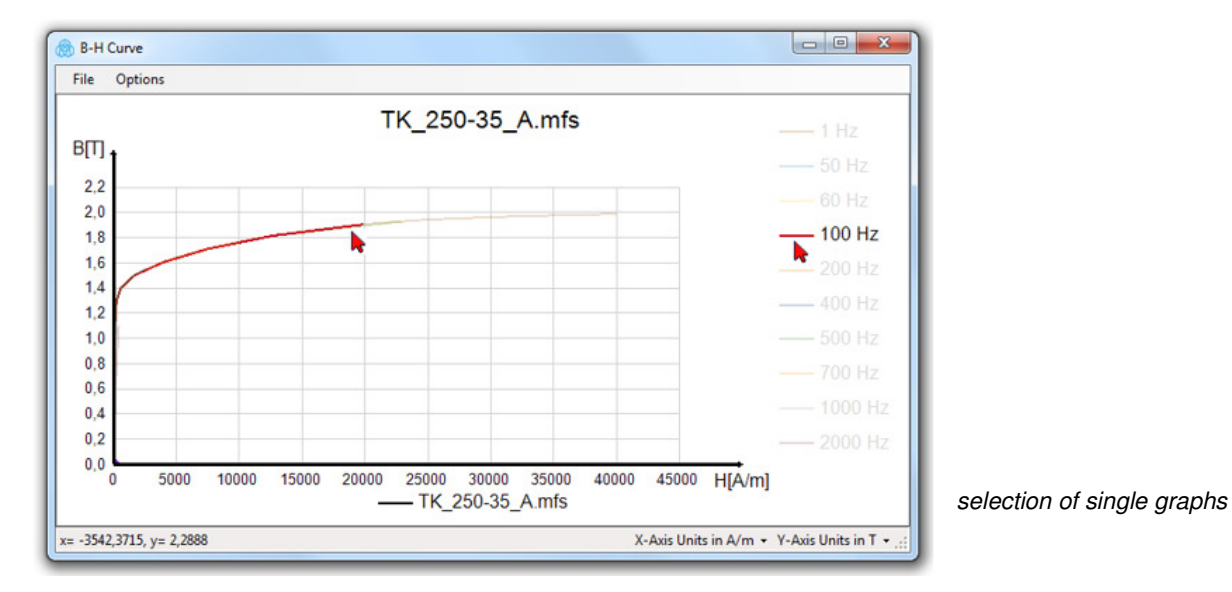

Additionally can the graphics be formatted in a popup window after click with right mouse button into the graphic window, i.e.:

- text
- scalining of axis
- selection and presentation of the graphs
- display of the sampling points

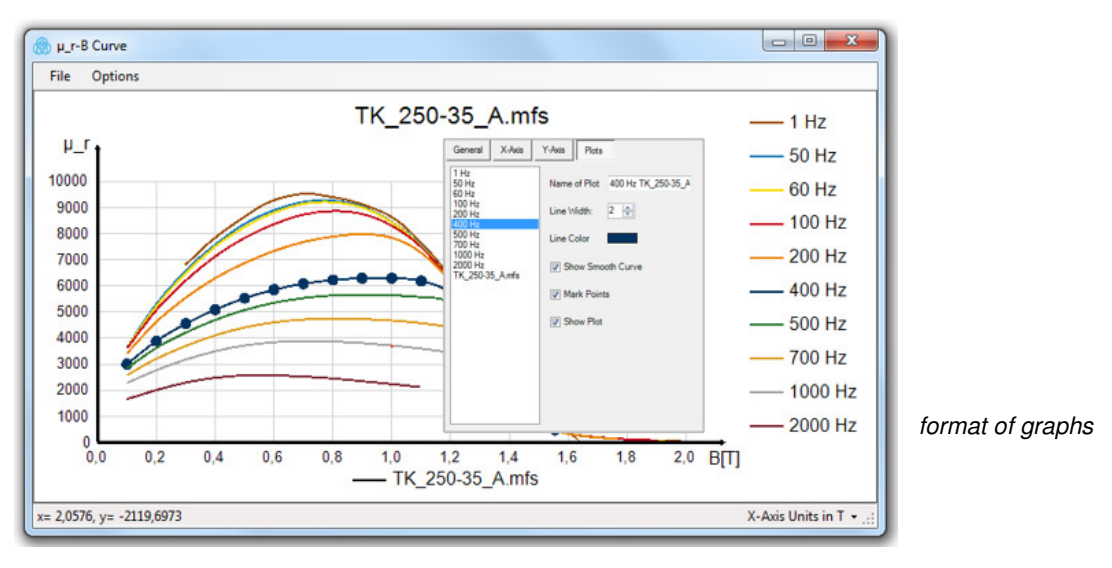

The data of permeability and losses can displayed as function of magnetic flux density B(H,f) or polarization J(H,f)

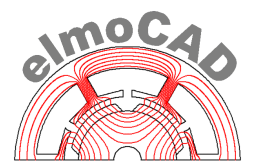

| 🛞 Powe           | erCore | Explorer         |              |                     |           |                |                  |                                     |                                         |                                   |
|------------------|--------|------------------|--------------|---------------------|-----------|----------------|------------------|-------------------------------------|-----------------------------------------|-----------------------------------|
| File             | Plot   | Help             |              |                     |           |                |                  |                                     |                                         |                                   |
| Mater            |        | B (H)            | erCore Explo | rer 2.2.9\Materials |           | Select         | 15               |                                     | Update                                  |                                   |
|                  |        | J (H)            |              |                     |           |                |                  |                                     |                                         |                                   |
| Filter:          |        | µ_r (B)          |              | Filename:           |           | TK_250-35_A    | mfs              |                                     |                                         |                                   |
| TK_235<br>TK_250 |        | µ_r (J)          |              | Material Name:      |           | TK M 250-35    | Ą                |                                     |                                         |                                   |
| TK_400<br>TK 800 | ~      | Losses (B)       |              | Comment:            |           | PowerCore® M   | 4 250-35 A by Ti | nyssen Krupp                        |                                         |                                   |
|                  |        | Losses (J)       | 1            | Expire Date:        |           | 01.01.17       |                  |                                     |                                         |                                   |
|                  | -      |                  | -            | Marco Danaita I     | 16-1-21   | 7000           |                  |                                     |                                         |                                   |
|                  |        |                  |              | Mass Density [      | Ng/maj:   | /600           |                  |                                     |                                         |                                   |
|                  |        |                  |              | Temperature [*      | C]:       | 20             |                  |                                     |                                         |                                   |
|                  |        |                  |              | Remarks             |           | lt             | The contains ori | e signature is v<br>ginal data from | ralid.<br>ThyssenKrupp.                 |                                   |
|                  |        |                  |              |                     |           |                |                  |                                     | 🛞 B-Loss Curves                         |                                   |
|                  |        |                  |              | B-H Curve Us        | er Data L | oss Data Extra |                  |                                     | File Options                            |                                   |
|                  |        |                  |              |                     | Турс:     | Loss Data Tab  | lc               | -                                   | TK 250-35 A mfs                         |                                   |
|                  |        |                  |              | f=1Hz               | Point     | B[T]           | J[T]             | P[W/kg]                             |                                         |                                   |
|                  |        |                  |              | f=50Hz<br>f=60Hz    | 1         | 0.09994        | 0,0999           | 1,0548                              | 1.1.1.1.1.1.1                           |                                   |
|                  |        |                  |              | f=100Hz             | 2         | 0,20007        | 0.2              | 3,88438                             | 320                                     |                                   |
|                  |        |                  |              | f=200Hz             | 3         | 0,29977        | 0,29968          | 7.9745                              | 280                                     |                                   |
|                  |        |                  |              | f=500Hz             | 4         | 0,39991        | 0,3998           | 13,28551                            | 240                                     |                                   |
|                  |        |                  |              | f=700Hz             | 5         | 0,50009        | 0,49996          | 19,75932                            | 200                                     |                                   |
|                  |        |                  |              | f=2000Hz            | 6         | 0,59998        | 0,59982          | 27,46577                            | 160                                     |                                   |
|                  |        |                  |              |                     | 7         | 0,70011        | 0,69993          | 36,68586                            | 120                                     |                                   |
|                  |        |                  |              |                     | 8         | 0,79991        | 0,7997           | 47,54135                            |                                         |                                   |
|                  |        |                  |              |                     | 9         | 0,90003        | 0,89979          | 50,43514                            | 00                                      |                                   |
|                  |        |                  |              |                     | 10        | 1 10025        | 1,00004          | 92 26141                            | 40                                      |                                   |
|                  |        |                  |              |                     | 12        | 1,10025        | 1 19956          | 114 1649                            |                                         | 6 18 20 BTT                       |
|                  |        |                  |              |                     | 12        | 1,13331        | 1,13330          | 114,1045                            | 1 Hz - 50 Hz 60 Hz 100 Hz 200 Hz 400 Hz | - 500 Hz - 700 Hz                 |
|                  |        |                  |              |                     |           |                |                  |                                     | 1000 Hz 2000 Hz                         |                                   |
| To defin         | e new  | material, select | File->New M  | laterial            |           |                |                  |                                     | x= -2,3510E-01, y= 378,6082 X-Axis Unit | s in T 👻 Y-Axis Units in W/kg 👻 🔡 |

Specific losses *P*(*B*,*f*): selcted table cells are marked as dots on the related graph

All diagrams can be copied by menu *"Options"* as jpg-pictures to clipboard or saved to file .

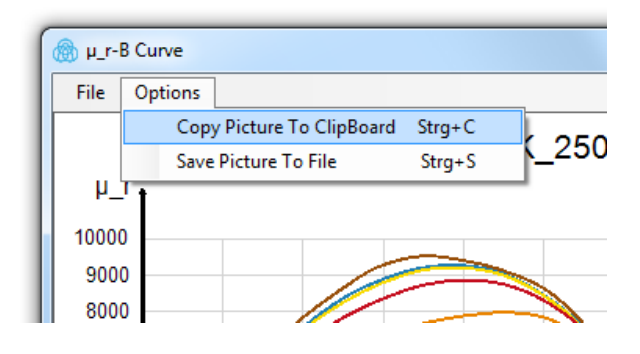

User defined settings of the diagrams are saved in config-files per user:

- working directory
- position and size of the main window
- position and size of the plot windows
- scaling of the plots
- agreement to EULA

#### 3.2 PowerCore<sup>®</sup> Explorer - Editor

For creation of material data files which can be used in other software systems (i.e. SPEED, MAXWELL, JMAG, etc.) are different functions available. When in menu "File" one of the

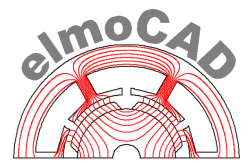

functions "New Material ..." or "Edit User Data ..." is selected, then will the material editor be opened.

| File | Plot Help                                               |                       |                     |
|------|---------------------------------------------------------|-----------------------|---------------------|
|      | New Material Strg+<br>New Material From TK_250-35_A.mfs | N Aaterials           | Select 0            |
|      | Edit User Data Inside TK_250-35_A.mf                    | s ne:                 | TK_250-35_A.mfs     |
|      | Export Material Data Strg                               | +S il Name:           | TK M 250-35 A       |
|      | Update Material mfs Files                               | ent:                  | PowerCore® M 250-35 |
|      | Exit PowerCore Explorer                                 | Date:                 | 01.01.17            |
|      |                                                         | Mass Density [Kg/m3]: | 7600                |

• "New Material"

Empty tables are displayed which can be filled with material data for B(H) curves and specific losses. The new material data can be saved as \*.mc (binary) file or \*.mca (ASCII) file.

• "New Material From selected material"

The material editor opens with tables in which all public values of the selected material file are filled in. The values can be changed respectively new can be added. The new material data can be saved as \*.mc (binary) file or \*.mca (ASCII) file.

• "Edit User Data Inside selected material"

The material editor opens with tables in which all public values of the selected material file are filled in. Only the values in tab "User Data" can be changed or additional parameter can be defined. The material data can be saved in \*.mfs, \*.mc or \*.mca files.

• "Export Material Data"

The data of the selected material can be exported for use by the in §1 mentioned software tools in its related files format.

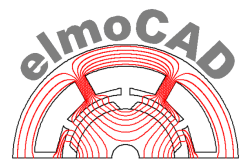

The material files of thyssenkrupp (\*.mfs) are encrypted with a private thyssenkrupp key and signed. By the menu "Help - About - Verify Signature" can user check, whether the selected mfs file is an origin file provided by thyssenkrupp or an unchanged copy. Additionally is the signature of a selected mfs file checked and a related information displayed:

| PowerCore E                    | xplorer    |           |           |                                                                         |
|--------------------------------|------------|-----------|-----------|-------------------------------------------------------------------------|
| File Plot                      | Help       | Δ.        |           |                                                                         |
| Material Fold                  | LUL        | <u> </u>  |           | 3.0\Materials Select Update                                             |
| Ciler.                         | Veri       | fy Signa  | ture      | Verification                                                            |
| TK 235-35 Am                   | Load       | d Key     | Strg+K    |                                                                         |
| TK_250-35_A.m                  | User       | r Guide 2 | 2.3.0 de  |                                                                         |
| TK_400-50_A.m<br>TK_800-50_A.m | User Guide |           | 2.3.0 en  | File Verified - Original vssenKrupp                                     |
|                                | Abo        | out       |           |                                                                         |
|                                |            |           | Mass Dens |                                                                         |
|                                |            |           | Temperatu |                                                                         |
|                                |            |           | Remarks   | The signature is valid.<br>It contains original data from ThyssenKrupp. |

The signature is valid.

| TK_235-35_A.mfs<br>TK_250-35_A [1].mfs | Material Name:        | тк м 250-35 А                                                                            |
|----------------------------------------|-----------------------|------------------------------------------------------------------------------------------|
| TK_250-35_A.mfs<br>TK_400-50_A.mfs     | Comment:              | PowerCore® M 250-35 A by ThyssenKrupp                                                    |
| TK_800-50_A.mfs                        | Expire Date:          | 01.01.17                                                                                 |
|                                        | Mass Density [Kg/m3]: | 7600                                                                                     |
|                                        | Temperature [°C]:     | 21                                                                                       |
|                                        | Remarks               | The signature is not valid.<br>The original data from ThyssenKrupp have<br>been changed. |

The signature is not valid, data are changed.

| TK_235-35_A.mfs<br>TK_250-35_A [1].mfs | Name:                   | TK M 250-35 A                                                           |
|----------------------------------------|-------------------------|-------------------------------------------------------------------------|
| TK_250-35_A.mc<br>TK_250-35_A.mfs      | Description:            | PowerCore® M 250-35 A by ThyssenKrupp                                   |
| TK_400-50_A.mfs<br>TK_800-50_A.mfs     | Mass Density [Kg/m3]:   | 7600                                                                    |
|                                        | Sat. Magnetization [T]: | 0                                                                       |
|                                        | Material Type:          | Soft Iron                                                               |
|                                        | Remarks                 | This material file is generated by user and contains user defined data. |

This material file was created by a user and contains no signature.

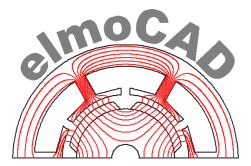

#### 3.2.1 Creation of new material data

User can define and edit his own material data by the menu *"File - New Material"* and save it as \*.mc or \*.mca files.

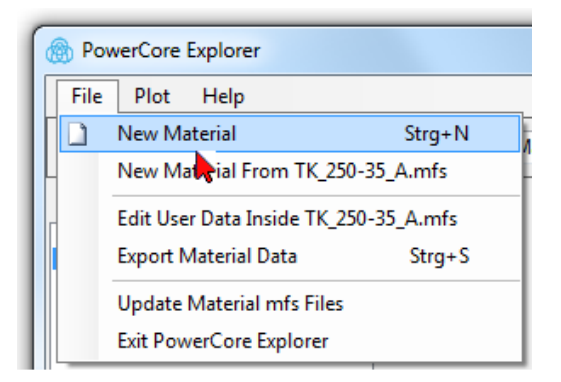

All data can be entered manually or copied from other applications (i.e. Microsoft<sup>®</sup> Excel) by clipboard into the tables of PowerCore<sup>®</sup> Explorer.

| PowerCore Explore        | er - New Material |  |  |  |  |
|--------------------------|-------------------|--|--|--|--|
| File Plot Help           | Close Editor      |  |  |  |  |
| Name:                    |                   |  |  |  |  |
| Description:             |                   |  |  |  |  |
| Mass Density [Kg/m3]:    |                   |  |  |  |  |
| Sat. Magnetization [T]:  | 0                 |  |  |  |  |
| Material Type: Soft Iron |                   |  |  |  |  |
|                          |                   |  |  |  |  |
| B-H Curve Loss Coef.     | Loss Data         |  |  |  |  |
| Options Edit             |                   |  |  |  |  |
| Point H [A/m]            | в [Т] Ј [Т]       |  |  |  |  |
| 1                        | Check Data        |  |  |  |  |
|                          | Add Row Before    |  |  |  |  |
|                          | Add Row After     |  |  |  |  |
|                          | Delete Row        |  |  |  |  |
|                          | Delete All        |  |  |  |  |

input by Copy/Paste

| B-H Curv | e Loss Coef. L | oss Data      |                  |
|----------|----------------|---------------|------------------|
| Option   | ns Edit        |               |                  |
| Point    | H [A/m]        | B [T]         | J [T]            |
| 1        | 0              | 0             | 0                |
| 2        | 10 Copy        |               | 23               |
|          | •              | Do You Want t | to Copy All Data |
|          |                | Ja            | Nein             |

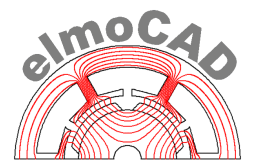

#### 3.2.2 Creation of new material data of existing material files

Material data of existing material files \*.mfs and \*.mc can be copied by the menu *"File - New Material From selected material"* into the tables of the editor. All data can be changed, additional data added and saved as \*.mc or \*.mca files.

First of all a window for selection of the frequency is opened and afterwards the window of the Material Editor.

|                                              |            |                 |                 | Upda                                 |
|----------------------------------------------|------------|-----------------|-----------------|--------------------------------------|
| Importing Lis Files                          |            |                 |                 | Exit F                               |
| Select BH Curve for Edit and Export<br>f=1Hz |            |                 |                 | TK_235-35<br>TK_250-35<br>TK_400-50_ |
| f=50Hz<br>f=60Hz                             |            |                 |                 | TK_800-50_                           |
| f=100Hz<br>f=200Hz                           |            |                 |                 |                                      |
| f=400Hz                                      |            |                 |                 |                                      |
| f=700Hz                                      | PowerCo    | re Explore      | r – Editior     |                                      |
| f=1000Hz<br>f=2000Hz                         | -          |                 |                 |                                      |
|                                              | Power      | Core Explorer - | New Material    |                                      |
|                                              | File F     | Plot Help       | Close Editor    |                                      |
|                                              | Name:      |                 | TK M 250-35     | A                                    |
|                                              | Descriptio | n:              | PowerCore® I    | M 250-35 A by Thyssen K              |
|                                              | Mass Den   | sity [Kg/m3]:   | 7600            |                                      |
| OK Cancel                                    | Sat. Magn  | etization [T]:  | 0               |                                      |
|                                              | Material T | ype:            | Soft Iron       |                                      |
|                                              |            |                 |                 |                                      |
|                                              | P.H.Cupu   | llans Cost lu   | ann Data Ì Eutr |                                      |
|                                              | D-H Cuive  | Loss Coel.   I  |                 |                                      |
|                                              | Option     | s Edit          |                 |                                      |
|                                              | Point      | H [A/m]         | B [T]           | J [T]                                |
|                                              | 1          | 0               | 0               | 0                                    |

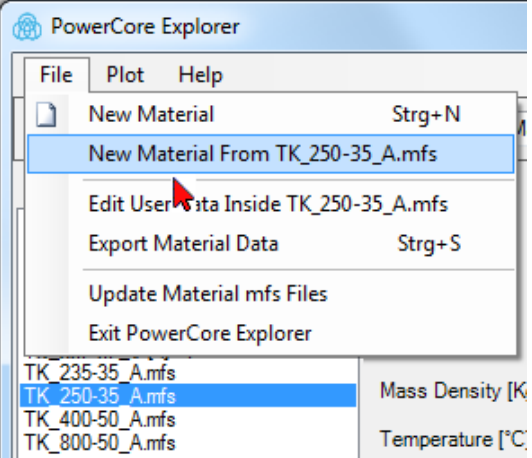

| B) FOWER   | core explorer  | New Material    |                  |             |   |           |
|------------|----------------|-----------------|------------------|-------------|---|-----------|
| File P     | Plot Help      | Close Editor    |                  |             |   |           |
| Name:      |                | TK M 250-35     | A                |             |   |           |
| Descriptio | n:             | PowerCore®      | M 250-35 A by Ti | hyssenKrupp |   |           |
| Mass Den   | sity [Kg/m3]:  | 7600            |                  |             |   |           |
| Sat. Magn  | etization [T]: | 0               |                  |             |   |           |
| Material T | vpe:           | Soft Iron       |                  |             |   | •         |
|            |                |                 |                  |             |   | Save File |
| B-H Curve  | Loss Coef.     | Loss Data Ext   | ra               |             |   |           |
| Option     | s Edit         |                 |                  |             |   |           |
| Point      | H [A/m]        | B [T]           | J [T]            | μr          |   | <u>^</u>  |
| 1          | 0              | 0               | 0                |             |   |           |
| 2          | 22,117         | 0,10002         | 0.09999          | 3598,742    |   |           |
| 3          | 31,395         | 0,19998         | 0,19994          | 5068,929    |   |           |
| 4          | 38,461         | 0,30004         | 0,29999          | 6207,958    |   | E         |
| 5          | 44,652         | 0,39978         | 0,39972          | 7124,761    |   |           |
| 6          | 50,738         | 0,49985         | 0,49979          | 7839,647    | _ |           |
| 7          | 57,066         | 0,59986         | 0,59979          | 8364,936    |   |           |
| 8          | 63,79          | 0,70011         | 0,70003          | 8733,812    |   |           |
| 9          | 71,787         | 0,79982         | 0,79973          | 8866,181    |   |           |
| 10         | 81,858         | 0,90014         | 0,90004          | 8750,625    |   |           |
| 11         | 95,749         | 0,99975         | 0,99963          | 8308,973    |   |           |
| 12         | 116,967        | 1,10017         | 1,10002          | 7484,91     |   |           |
| 10         | 101 331        | 1 10001         | 1 10000          | C153 101    |   | +         |
| To define  | new material,  | select File->Ne | w Material       |             |   | .:        |

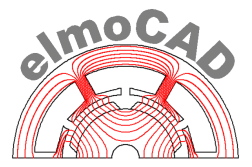

#### 3.2.3 Modification of user defined material data

By the menu *"File - Edit User Data Inside selected\_material.mfs"* can all material data which are displayed in tab "User Data" be changed or new data added.

| 🛞 Pov                   | werCore Explorer                                   |                       |            |             |                             |                                   |                                              |
|-------------------------|----------------------------------------------------|-----------------------|------------|-------------|-----------------------------|-----------------------------------|----------------------------------------------|
| File                    | Plot Help                                          |                       |            |             |                             |                                   |                                              |
|                         | New Material<br>New Material From TK_25            | Strg+N<br>i0-35_A.mfs | /laterials | 8           | Sele                        | ect 😈                             | Update                                       |
|                         | Edit User Data Inside TK_2                         | 50-35_A.mfs           |            | TK_250-3    | 35_A.mfs                    |                                   |                                              |
|                         | Export 💦 aterial Data                              | Strg+S                |            | TK M 250    | )-35 A                      |                                   |                                              |
|                         | Update Material mfs Files                          |                       |            | PowerCor    | re® M 250-3                 | 5 A by Thys                       | ssenKrupp                                    |
|                         | Exit PowerCore Explorer                            |                       |            | 01.01.17    |                             |                                   |                                              |
| TK_25<br>TK_40<br>TK_80 | K 250-35 A.mfs<br>K 400-50 A.mfs<br>K 800-50 A.mfs | Mass Density [        | Kg/m3]:    | 7600        |                             |                                   |                                              |
|                         | 1-30_7 cm/3                                        | Temperature [°(       | C]:        | 20          |                             |                                   |                                              |
|                         |                                                    | Remarks               |            | h           | The sig<br>t contains<br>Th | nature is<br>original<br>yssenKru | s valid.<br>I data from<br>upp.<br>Save File |
|                         | ļ                                                  | B-H Curve Us          | er Data    | oss Data    | Extra                       |                                   |                                              |
|                         | ļ                                                  | Export to tex         | ct file E  | dit User Da | ta                          |                                   |                                              |
|                         | I                                                  | Loss Data Bas         | e - fo [H: | z]: 50      |                             |                                   |                                              |
|                         | ļ                                                  |                       | - Bo[T]    | ]: 1,5      |                             |                                   |                                              |

|   | B-H Curve User   | Data Loss Data | Extra                   |
|---|------------------|----------------|-------------------------|
|   | Export to text f | ile Add Data I | Field Remove Data Field |
|   | Loss Data Base   | - fo [Hz]: ,   | 50                      |
|   |                  | - Bo[T]:       | 1,5                     |
|   | Hysteresis       | - ch [W/kg]:   | 0                       |
|   |                  | - freqcoef.:   | 0                       |
|   | Eddy Current     | - cw [W/kg]:   | 0                       |
|   |                  | - freqcoef.:   | 0                       |
|   | Induction        | - coefficient: | 0                       |
|   | User Data        | data 1         | 123                     |
| 4 |                  | data 2         | 0.456                   |
|   |                  |                |                         |

Saving can be as mfs-, mc- or mca-files.

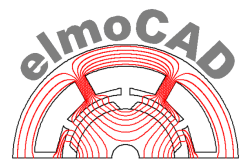

#### 3.2.4 Amending updated material data with user defined material data

If thyssenkrupp delivers new mfs-files with updated material data then can these amended by user defined material from older mfs-files. To this user has to select in the main menu *"Update Material mfs Files"*.

| G v k Computer V Temp (D:) V thyssenkr                                                                                                    | upp      PowerCore Explorer                        | Materials > • • • • • • • • • • • • • • • • • •                                                                                                    |                                        |
|----------------------------------------------------------------------------------------------------|----------------------------------------------------|----------------------------------------------------------------------------------------------------|----------------------------------------|
| Datei Bearbeiten Ansicht Extras ?                                                                                                    |                                                    |                                                                                                    | 0 <b>D</b>                             |
| Conjunated 1 → Introducts during the 1 → International 1     Experiment 2 → International 1     Experiment 2 → Internatinternational 1     Experiment 2 → Internatinternational 1     Exp | Name<br>Inew<br>TK_470-50_A.mfs<br>TK_530-65_A.mfs | Änderungsdatum         Typ         Größe           01.12.2017 11:42         Dateiordner                                                                                                    | 0 <sup>•</sup> LI W                    |
| thyssenkrupp     PowerCore Explorer     Materials     new                                                                                                    | TK 800-100_A.mfs                                   | File       Plot       Help         New Material       Strg+N         New Material From TK_470-50_A.mfs       Edit User Data Inside TK_470-50_A.mfs         Edit User Data Inside TK_470-50_A.mfs       IName:         TK_470-50_A.mfs       IName:         Update Material Data       Strg+S         Update Material mfs Files       et:         PowerCore Explorer       Date:         01.08.2017, Please contact Th         Mass Density (Ka/m3):       7700 | rssenKrupp<br>yssenKrupp for new data. |

In a popup windows can then the folder be selected in which the by thyssenkrupp updated material data are saved.

| Ordner suchen                                                                                                    | 10,000,000 | ×        |
|----------------------------------------------------------------------------------------------------|------------|----------|
| Select Folder with New Material Files:                                                                                                  |            |          |
| <ul> <li>Computer</li> <li>System (C:)</li> <li>Temp (D:)</li> <li>elmoCAD</li> <li>thyssenkrupp</li> <li>PowerCore Explorer</li> </ul> |            | E        |
| Materials                                                                                                    | OK Abbred  | +<br>hen |

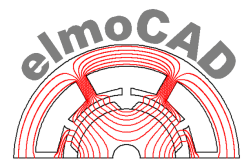

After "Ok" are backup copies \*.bak of the user defined mfs-files created and origin mfs-files are updated with the by thyssenkrupp updated material data.

| thyssenkrupp      PowerCore Explorer      N | Materials 🕨                                                |                                 |                                                                             | • 4   |
|---------------------------------------------|------------------------------------------------------------|---------------------------------|-----------------------------------------------------------------------------|-------|
| ▼ Freigeben für ▼ Brennen<br>Name           | Neuer Ordner                                               | Änderungsdatum                  | Тур                                                                         | Gröl  |
| 🐌 new                                       |                                                            | 01.12.2017 11:42                | Dateiordner                                                                 |       |
| TK_530-65_A. <mark>bak</mark>               | File Plot<br>Material Folde                                | Help<br>er: D:\thyssenkrupp\Pow | erCore Explorer\Materials                                                   |       |
| TK_800-100_A.mfs                            | Filter:<br>TK_470-50_Amf<br>TK_530-65_Amf<br>TK_800-100_Am | is<br>is<br>nfs                 | Filename:<br>Material Name:<br>Comment:<br>Expire Date:<br>Mass Density [Kg | /m3]: |

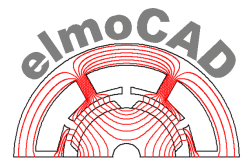

#### 3.2.5 Interpolation of field strength values

Values of the induction B as well as values of the field strength H can be entered in table B-H-Curve.

| B-H Curve | Loss Coef. | oss Data Ext | ra      |          |
|-----------|------------|--------------|---------|----------|
| Option    | s Edit     |              |         |          |
| Point     | H [A/m]    | B [T]        | J [T]   | μr       |
| 1         | 0          | 0            | 0       |          |
| 2         | 21,844     | 0,09992      | 0,09989 | 3640,076 |
| 3         | 30,03      | 0,19993      | 0,19989 | 5298,01  |
| 4         | 36,282     | 0,29994      | 0,29989 | 6578,597 |
| 5         |            |              |         |          |

Based on the conditions shown in following table will the H values be recalculated by interpolation of the already entered data:

|    | State                    | Action by user     |   | Reaction of<br>PowerCore <sup>®</sup><br>Explorer |
|----|--------------------------|--------------------|---|---------------------------------------------------|
| a) | cell H is empty          | B value is entered | > | H value is recalculated                           |
| b) | cell B is empty          | H value is entered | > | no action                                         |
| c) | B value exists           | H value is entered | > | no action                                         |
| d) | H value exists           | B value is entered | > | no action                                         |
| e) | H und B values<br>exists | H value is deleted | > | H value is recalculated                           |

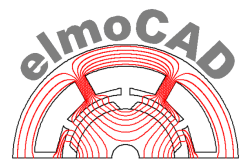

#### 3.2.6 Saving of material data files

New material data can be saved as FEMAG formatted \*.mc (binary) or \*.mca (ASCII) files which can be used directly by FEMAG and smartFEM for simulation. These files contents are conform to the public data which are saved in mfs-files by thyssenkrupp.

|             | verCore Explore   | r - New Material                                |                           |   |
|-------------|-------------------|-------------------------------------------------|---------------------------|---|
| File        | Plot Help         | Close Editor                                    |                           |   |
| Name:       |                   | TK M 250-35 A                                   |                           |   |
| Descri      | ption:            | PowerCore® M 250-35 A by ThyssenKrupp           |                           |   |
| Mass (      | Density [Kg/m3]:  | 7600                                            |                           |   |
| Sat. Ma     | agnetization [T]: | 0                                               |                           |   |
| Materia     | al Type:          | Soft Iron                                       | •                         |   |
|             |                   |                                                 | Save File                 |   |
|             |                   | ,                                               |                           |   |
| B-H Ci      | urve Loss Coef.   | Loss Data Extra                                 |                           |   |
| Opt         | ions Edit         |                                                 |                           |   |
| Poir        | nt H [A/m]        | B[T] J[T] μ_r                                   | <u>^</u>                  |   |
| 1           | 0                 | 0 0                                             |                           |   |
| 2           | 21,844            | 0.09992 0.09989 3640.076                        |                           | - |
| 3           | 30,03             | (m) Save Data to File                           |                           |   |
| 4           | 36,282            | Benutzer > PowerCore Explorer 2.3.0 > Materials | ✓ ← Materials durchsuchen | , |
| 5           | 41,968            |                                                 | 1                         |   |
| 6           | 47,511            | Dateiname: TK_250-35_A                          |                           | 8 |
| -           | 53,649            | Dateityp: mc files (*.mc)                       |                           |   |
| 1           |                   | mc files (* mc)                                 |                           |   |
| 8           | 60,474            | memes (anc)                                     |                           |   |
| 7<br>8<br>9 | 60,474<br>68,71   | mca files (*.mca)<br>All files (*.m)            |                           |   |

The loss data which are saved in mc/mca files are used by the simulation software smartFEM in loss calculation algorithms which were specially developed for the calculation with material data of thyssenkrupp.

FEMAG uses loss coefficients which can be calculated by FEMAG from the thyssenkrupp loss data. They can be entered manually in tab "Loss Coef.". With this can these mc/mca files used by smartFEM and by FEMAG for loss calculation.

Menu "Close Editor" opens PowerCore<sup>®</sup> Explorer again and the saved material data can then be exported in different formatted files for use in other simulation programs.

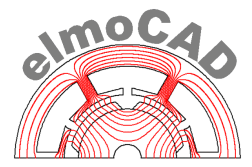

#### 3.3 Export of material data

Material data can be exported as:

- tabled text file \*.txt for further use in other applications
- formatted files which can be used for import of the data in the FEM software programs JMAG, MAXWELL and SPEED

| File Plot Help                                                                      |                           |                                                                                   |                                       |  |  |
|-------------------------------------------------------------------------------------|---------------------------|-----------------------------------------------------------------------------------|---------------------------------------|--|--|
| New Material<br>New Material From TK_25                                             | Strg+N<br>50-35_A_50Hz.mc | ials                                                                              | Select Update                         |  |  |
| Export Material Data Strg+S<br>Update Arterial mfs Files<br>Exit PowerCore Explorer |                           |                                                                                   | TK_250-35_A_50Hz.mc                   |  |  |
|                                                                                     |                           |                                                                                   | TK M 250-35 A                         |  |  |
|                                                                                     |                           |                                                                                   | PowerCore® M 250-35 A by ThyssenKrupp |  |  |
| TK_250-35_A.mfs                                                                     | Mass Densi                | ity [Kg/m3]:                                                                      | 7600                                  |  |  |
| IK_250-35_A_50Hz.mc<br>IK_400-50_A.mfs<br>IK_800-50_A.mfs                           | Sat. Magnet               | tization [T]:                                                                     | 0                                     |  |  |
|                                                                                     | Material Tv               | Material Type:                                                                    | Soft Iron                             |  |  |
|                                                                                     | Export Material           | Data                                                                              |                                       |  |  |
|                                                                                     | Export Material           | I Data<br>PowerCore<br>me: TK_250<br>turn: Text file                              | Explorer 2.3.0  Materials             |  |  |
|                                                                                     | Export Material           | I Data<br>PowerCore<br>me: TK_250<br>typ: Text file<br>SPED S<br>Maxwel<br>JMag M | Explorer 2.3.0 ➤ Materials            |  |  |

After selection of the file format a window for selection of the related frequencies is displayed:

- FEMAG one file *"MaterialName\_Frequenz.mc*" or *".mca*" per selected frequency will be saved.
- JMAG one file *"MaterialName.jcm"* will be saved which contains all data of all selected frequencies
- MAXWELL one file *"MaterialName\_Frequenz\_BH.tab"* per selected frequency which contains B(H) data and one file *"MaterialName\_Frequenz.tab"* per selected frequency which contains loss data will be saved.
- SPEE: one file *"MaterialName\_Frequenz.stl"* per selected frequency which contains B(H) data and one file *"MaterialName.dat"* which contains loss data of all selected frequency will be saved.

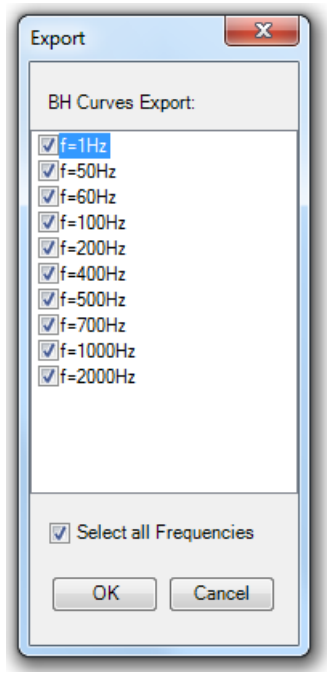

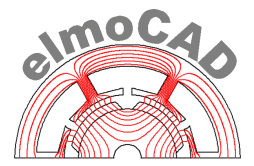

#### 3.3.1 Export into tabled text file

The tabled text file (\*.txt) contains all public material data of the related mfs or mc/mca file.

| TK_250-35_A_50Hz - Editor                                                                                                    |
|----------------------------------------------------------------------------------------------------|
| Datei Bearbeiten Format Ansicht ?                                                                                                    |
| Material Name: TK M 250-35 A<br>Comment: PowerCore® M 250-35 A by ThyssenKrupp<br>Expire Date: 01.01.17<br>Mass Density: 7600 kg/m^3<br>Temperature: 20 °C<br>Specific Electrical Resistance: 0,552 μΩm at 20°C<br>Specific Electrical Resistance Temp Coeff: 0,001 1/K<br>Thermal Conductivity: 0,552 W/(m·K) at 20°C<br>Thermal Conductivity Temp Coeff: 0,0019 1/K                                                                                                    |
| f=50,00 Hz<br>H[A/m] B[T] J[T]<br>0 0 0<br>21,844 0,09992 0,09989255<br>30,03 0,19993 0,1998923<br>36,282 0,29994 0,2998944<br>41,968 0,3997 0,3996472<br>47,511 0,50002 0,4999603<br>53,649 0,60006 0,5999926<br>60,474 0,69999 0,699914<br>68,71 0,80002 0,7999336<br>79,279 0,89995 0,8998504<br>94,189 1,00013 1,000012<br>115,914 1,10004 1,099894<br>155,115 1,19997 1,199775<br>247,956 1,30024 1,299928<br>570,539 1,40037 1,399653<br>1678,561 1,50193 1,499821<br>3940,688 1,60467 1,599718<br>7381,408 1,70895 1,699674<br>12678,53 1,81548 1,799548<br>22830,72 1,92852 1,89983 |
| f=1 Hz<br>B[T] P[W/kg]<br>0,29909 0,00198<br>0,39027 0,00305<br>0,48694 0,00432<br>0,58575 0,00576<br>0,69393 0,00725                                                                                                    |

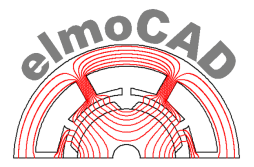

#### 3.3.2 Export into JMAG formatted file

The material data are saved as text in jcm files and contain B(H) and loss data.

| Desktop ► Computer ► System (C:) ► Benutzer ► Po | verCore Explorer 2.3.0 + Materials + JMAG | Material files 🕨 |                  |             |  |  |
|--------------------------------------------------|-------------------------------------------|------------------|------------------|-------------|--|--|
| E Desktop                                        | ▲ Name                                    | Größe            | Geändert         | Тур         |  |  |
| Bibliotheken                                     |                                           |                  | 01.06.2016 18:48 | Dateiordner |  |  |
| Heimnetzgruppe                                   | TK 250-35 A.icm                           | 7.682            | 01.06.2016 18:48 | ICM-Datei   |  |  |
| D B gh                                           |                                           | 1002             | 0110012010 10110 | Jen Bater   |  |  |
| Computer                                         |                                           |                  |                  |             |  |  |
| a System (C:)                                    |                                           |                  |                  |             |  |  |
| A Benutzer                                       |                                           |                  |                  |             |  |  |
| PowerCore Explorer 2.3.0                         |                                           |                  |                  |             |  |  |
| Materials                                        |                                           |                  |                  |             |  |  |
| Mag Material files                               |                                           |                  |                  |             |  |  |
| Maxwell TK 250-35 A                              | TK_250-35_A - Editor                      |                  |                  |             |  |  |
| SPFED Steel files                                |                                           | -                |                  |             |  |  |
|                                                  | Datei Bearbeiten Format Ansicht           | ۲<br>-           |                  |             |  |  |
|                                                  | Material Name: TK M 250-3                 | 5 A              | by Thursentin    | A .         |  |  |
|                                                  | Expire Date: 01.01.17                     | M 250-55 A       | by myssenkri     | abb elle    |  |  |
|                                                  | Manufacturer: Thyssen-Kr                  | upp Steel Eu     | rope AG          |             |  |  |
|                                                  | Category: Steel                           | (                |                  |             |  |  |
|                                                  | Mass Density: 7600 kg/m^3                 |                  |                  |             |  |  |
|                                                  | remperature. 20 c                         |                  |                  |             |  |  |
|                                                  | f=1 Hz                                    |                  |                  |             |  |  |
|                                                  | H[A/m] B[T] J[T]                          |                  |                  |             |  |  |
|                                                  | 34,981 0,29909 0,29905                    |                  |                  |             |  |  |
|                                                  | 40,024 0,39027 0,39022                    |                  |                  |             |  |  |
|                                                  | 45,309 0,48694 0,48688                    |                  |                  |             |  |  |
|                                                  | 50,539 0,58575 0,58569                    |                  |                  |             |  |  |
|                                                  | 66 442 0.78697 0.78689                    |                  |                  |             |  |  |
|                                                  | 77,275 0,88945 0,88935                    |                  |                  |             |  |  |
|                                                  | 92,22 1,00055 1,00043                     |                  |                  |             |  |  |
|                                                  | 112,931 1,09468 1,09454                   |                  |                  |             |  |  |
|                                                  | 245.75301 1.29715 1.                      | 29684            |                  |             |  |  |
|                                                  | 569,24298 1,39893 1,                      | 39821            |                  |             |  |  |
|                                                  | 1671,42395 1,50165 1,4                    | 49955            |                  |             |  |  |
|                                                  | 3886,/5488 1,60399 1,                     | 59911            |                  |             |  |  |
|                                                  | 5000 1.6434 1.63712                       | 00390            |                  |             |  |  |
|                                                  | 8000,00098 1,728 1,                       | 71795            |                  |             |  |  |
|                                                  | 10000 1,76937 1,7568                      | 00045            |                  |             |  |  |
|                                                  | 1,8523 1,                                 | 83345<br>88312   |                  |             |  |  |
|                                                  | 25000,00391 1,94401 1.                    | 91259            |                  |             |  |  |
|                                                  | 30000,00391 1,96371 1,                    | 92601            |                  | +           |  |  |
|                                                  | L                                         |                  |                  |             |  |  |

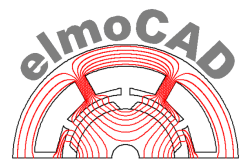

#### 3.3.3 Export into MAXWELL formatted file

The exported files are saved in a directory named "Maxwell materialname". The files are named as "materialname\_BH.tab" for the B(H) data and "materialname\_nnnHz.tab" for the loss data per frequency. Only B(H) and loss data are exported.

| Desktop                                                                                                    | Name                                                                                                    | Größe                                                                                                    | Geändert                                                                                                    | Тур        |
|----------------------------------------------------------------------------------------------------|----------------------------------------------------------------------------------------------------|----------------------------------------------------------------------------------------------------|----------------------------------------------------------------------------------------------------|------------|
| 📜 Bibliotheken                                                                                                    |                                                                                                    |                                                                                                    | 01.06.2016 18:45                                                                                                    | Dateiordne |
| No. Heimnetzgruppe                                                                                                    | TK 250-35 A 1HZ.tab                                                                                                    | 241                                                                                                    | 01.06.2016 18:45                                                                                                    | TAB-Datei  |
| B gn                                                                                                    | TK 250-35 A 1HZ BH.tab                                                                                                    | 375                                                                                                    | 01.06.2016 18:45                                                                                                    | TAB-Datei  |
| System (C)                                                                                                    | TK 250-35 A 50HZ.tab                                                                                                    | 325                                                                                                    | 01.06.2016 18:45                                                                                                    | TAB-Datei  |
| Banatara                                                                                                    | TK 250-35 A 50HZ BH.tab                                                                                                    | 315                                                                                                    | 01.06.2016 18:45                                                                                                    | TAB-Datei  |
| Denutzer     Denutzer     Denutzer                                                                                                    | TK 250-35 A 60HZ.tab                                                                                                    | 322                                                                                                    | 01.06.2016 18:45                                                                                                    | TAB-Datei  |
| Materials                                                                                                    | TK 250-35 A 60HZ BH.tab                                                                                                    | 312                                                                                                    | 01.06.2016 18:45                                                                                                    | TAB-Datei  |
| IMAG Material files                                                                                                    | TK 250-35 A 100HZ.tab                                                                                                    | 326                                                                                                    | 01.06.2016 18:45                                                                                                    | TAB-Datei  |
| Maxwell Material files                                                                                                    | TK 250-35 A 100HZ BH.tab                                                                                                    | 313                                                                                                    | 01.06.2016 18:45                                                                                                    | TAB-Datei  |
| Maxwell TK_250-35 A                                                                                                    | TK_250-35_A_200HZ.tab                                                                                                    | 315                                                                                                    | 01.06.2016 18:45                                                                                                    | TAB-Datei  |
| SPEED Steel files                                                                                                    | TK_250-35_A_200HZ_BH.tab                                                                                                    | 299                                                                                                    | 01.06.2016 18:45                                                                                                    | TAB-Datei  |
| -                                                                                                    | TK 250-35 A 400HZ.tab                                                                                                    | 277                                                                                                    | 01.06.2016 18:45                                                                                                    | TAB-Datei  |
| Datei         Bearbeiten         Format           0         0         0           21.844         0.09992         30.03         0.19993           36.282         0.29994         41.968         0.3997           47.511         0.50002         53.649         0.60006           60.474         0.69999         68.71         0.80002           79.279         0.89995         94.189         1.00013           115.914         1.10004         155.115         1.19997           247.956         1.30024         570.539         1.4037           1678.56         1.50193         3940.69         1.60467           7381.41         1.70885         1.69457 | Ansicht ?<br>Datei<br>0<br>0.0999<br>0.2999<br>0.3999<br>0.5000<br>0.6099<br>0.8000<br>0.8090<br>1.1000<br>1.1000<br>1 | Bearbeiten<br>0<br>92 0.0163<br>93 0.0633<br>94 0.1283<br>94 0.1283<br>97 0.2099<br>02 0.3042<br>06 0.4100<br>99 0.5283<br>02 0.6593<br>95 0.8033<br>13 0.9644<br>04 1.1466<br>97 1.3588<br>24 1.6224<br>1.6227<br>1.9477<br>93 2.3111<br>67 2.6177<br>95 2.899 | Format Ansicht<br>74<br>11<br>98<br>94<br>24<br>65<br>52<br>1<br>25<br>06<br>07<br>64<br>01<br>28<br>81<br>81<br>83<br>7 | : ?        |

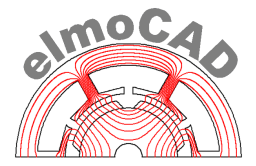

#### 3.3.4 Export into SPEED formatted file

The exported material data are named "materialname\_nnnHz.stl" for the B(H) curve and "materialname.dat" for the loss data.

The exported data must be adapted accordingly to the specification in the user guide of SPEED before these files are imported by SPEED.

| Desktop → Computer → System (C:) → Benutzer → PowerCore Explorer 2.3.0 → Materials → SPEED Steel files →                                                                                                    |                          |
|----------------------------------------------------------------------------------------------------|--------------------------|
| Desktop ^ Name Größe Geändert Typ                                                                                                    |                          |
| Disploit and a second second s |                          |
| Note         TK 250-35 A.dat         5.695         01.06.2016         18:45         DAT-Date                                                                                                    |                          |
| TK 250-35 A 1HZ.stl 1.499 01.06.2016 18:45 STL-Date                                                                                                    |                          |
| Computer (1) TK 250-35 A 50HZ.stl 1.249 01.06.2016 18:45 STL-Date                                                                                                    |                          |
| TK_250-35_A 60HZ.stl 1.249 01.06.2016 18:45 STL-Datei                                                                                                    |                          |
| TK 250-35 A 100HZ.stl 1.249 01.06.2016 18:45 STL-Datei                                                                                                    |                          |
| TK_250-35_A_200HZ.stl 1.199 01.06.2016 18:45 STL-Datei                                                                                                    |                          |
| TK_250-35_A_400HZ.stl 1.099 01.06.2016 18:45 STL-Datei                                                                                                    |                          |
| TK_250-35_A_500HZ.stl 1.049 01.06.2016 18:45 STL-Datei                                                                                                    |                          |
| Maxwell TK 250-35 A                                                                                                    |                          |
| TK_250-35_A_1000HZ.stl 899 01.06.2016 18:45 STL-Datei                                                                                                    |                          |
| TK_250-35_A_2000HZ.stl 849 01.06.2016 18:45 STL-Datei                                                                                                    |                          |
|                                                                                                    |                          |
| TK_250-35_A - Editor                                                                                                    |                          |
| Datei Bearbeiten Format Ansicht ? Datei Bearbeiten Format Ansicht ?                                                                                                    |                          |
| TK M 250-35 A                                                                                                    | *                        |
| PowerCore® M 250-35 A by 0.0000000000000E+0000 0.000000000                                                                                                    | 0000E+0000               |
| Unyssenkrupp 9.991999/1556664E-0002 2.1843999862                                                                                                    | 5/09E+0001<br>6455E+0001 |
| 0.1 2.99939990043640E-0001 3.6282001495                                                                                                    | 3613E+0001               |
| 50 0.0167399998754263 3.99699985980988E-0001 4.1967998504                                                                                                    | 6387E+0001               |
| 00 0.020899998867512 5.0002002/160645E-0001 4./511001586                                                                                                    | 9141E+0001               |
| 200 0.0959300026297569 6.999899744987498-0001 6.0473999023                                                                                                    | 4375E+0001               |
| 400 0.259710013866425 8.00019979476929E-0001 6.8709999084                                                                                                    | 4727E+0001               |
| 500 0.362/6000/381439 8.9995002/465820E-0001 /.92/8999328                                                                                                    | 5133E+0001               |
| 1000 1.05480003356934 1.100039059386E+0000 1.1591400146                                                                                                    | 4844E+0002               |
| 2000 3.22874999046326 1.19997000694275E+0000 1.5511500549                                                                                                    | 3164E+0002               |
| 0 0.2 1.30024003982544E+0000 2.479559365                                                                                                    | 2344E+0002               |
| 60 0.078479978137016 1.501929989783578016 1.5019299839783540000 1.6785610351                                                                                                    | 5625E+0003               |
| 100 0.146449998021126 1.60467004776001E+0000 3.9406879882                                                                                                    | 8125E+0003               |
| 200 0.363640010356903 1.70895004272461E+0000 7.3814082031                                                                                                    | 2500E+0003               |
| 400 0.9/12/99/8/22130 1.8154/999382019E+0000 1.26/85302/3<br>500 1.34841001033783 1.9251066/2181/E-0000 2.28307/8750                                                                                                    | 13/5E+0004               |
| 700 2.2425108033752 0.00000000000000000000000000000000000                                                                                                    | 000E+0000                |
| 1000 3.88438010215759 0.00000000000000000000000000000000000                                                                                                    | 00E+0000                 |
| 2000 11.3865604400635 0 0.00000000000000E+0000 1.0000000000000000E+0000 1.00000000000000000000000000000000                                                                                                    | 00005.0000               |
|                                                                                                    | J000E+0000               |
| 50 0.128979995846748 2.736000000000E-0001                                                                                                    |                          |
| 60 0.16066999733448                                                                                                    |                          |
| 100 0.302/49991416931 A/m<br>200 0.758229070932007 A/m 250.25 A                                                                                                    |                          |
| 400 2.02704000473022                                                                                                    |                          |
| 500 2.8158700466156                                                                                                    | -                        |
| [700 4.64114999771118 · ]                                                                                                    | )                        |

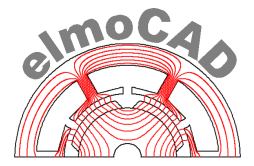

#### 3.4 Comparison of different material data files

PowerCore® Explorer offers convenient possibilities to select different material data files and display the graphs for comparison in the same plots.

Different materials are displayed with different line patterns and different frequencies are displayed with different colors. Colors and additional parameter can be selected after click with right mouse button into the plot windows and adapted individually for all selected plots at the same time.

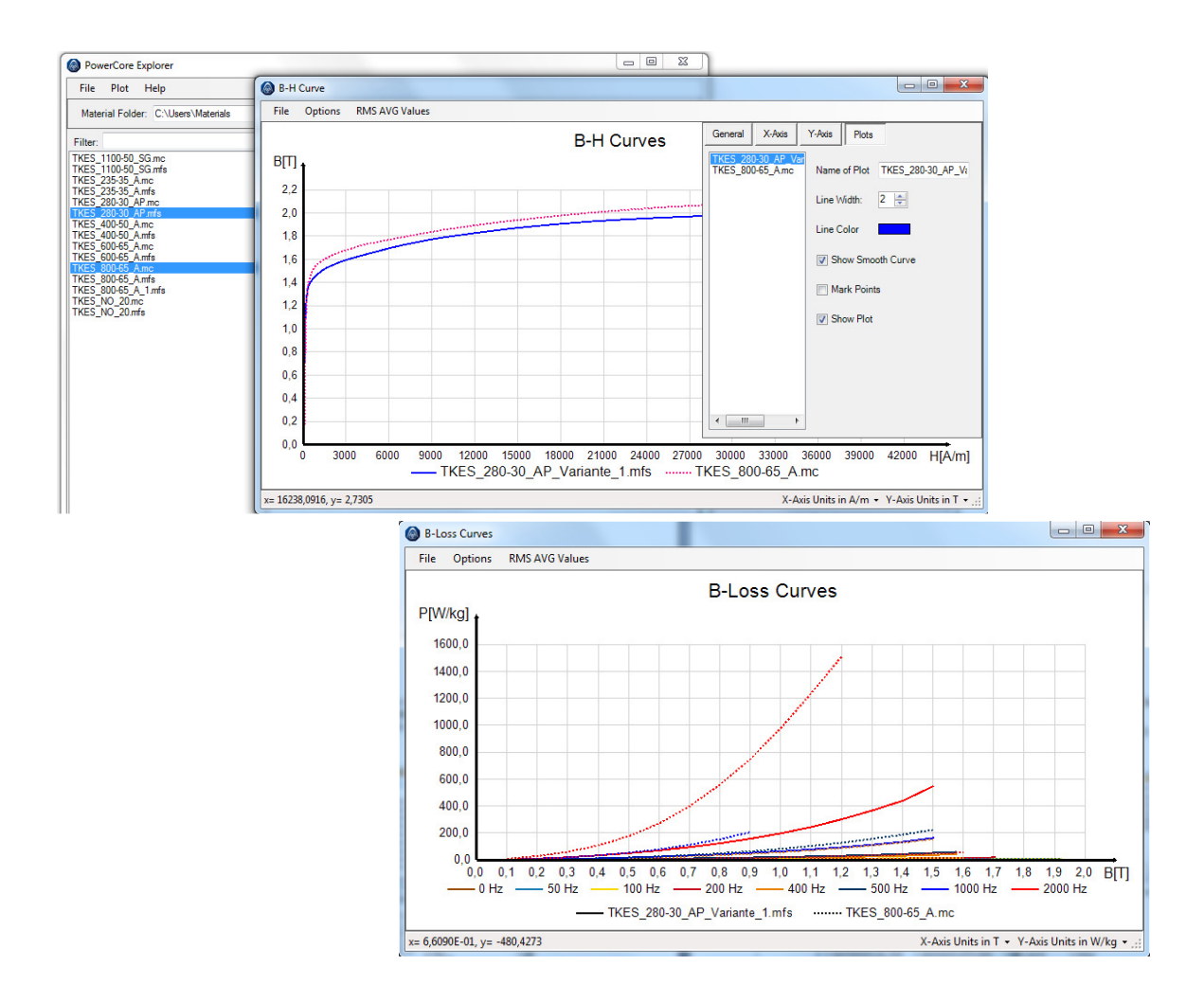

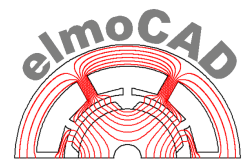

#### 4 User Guide

User can open the UserGuide by "Help" menu in case that Adobe Reader<sup>®</sup> is installed on the computer. All pdf documents will be displayed which are saved in the same directory as "PowerCore Explorer.exe". User can therefore additionally save own documents and open them by PowerCore® Explorer.

| PowerCore E                    | Explorer   |                         |                                        |                                                                                     |                                               | ×         |
|--------------------------------|------------|-------------------------|----------------------------------------|-------------------------------------------------------------------------------------|-----------------------------------------------|-----------|
| File Plot                      | Help       |                         | 1849                                   |                                                                                     |                                               |           |
| Material Fold                  | EULA       | -                       | 3.0\Materials                          | Select 0                                                                            | Update                                        |           |
| Filter:<br>TK 235-35 Am        | Load K     | Signature<br>Sey Strg+K | name:                                  | TK_250-35_A.mfs                                                                     |                                               |           |
| TK 250-35 A.m<br>TK 250-35 A.f | User G     | uide 2.3.0 de           | erial Name: TK M 250-35 A              |                                                                                     |                                               |           |
| TK_400-50_A.m                  | User G     | uide 2.3.0 en           | iment:                                 | PowerCore® M 250-35 A by Thyssen Krup                                               | рр                                            |           |
| 110_000 30_70.00               | About      |                         | ire Date:                              | 01.01.17                                                                            |                                               |           |
|                                |            | M                       | ass Density [Kg/m3]:                   | 7600                                                                                |                                               |           |
| ſ                              | 🔁 User Gui | ide 2.3.0 de.pdf -      | Adobe Reader                           |                                                                                     |                                               | X         |
|                                | Datei Bea  | arbeiten Anzeige        | Fenster Hilfe                          |                                                                                     |                                               | ×         |
|                                | 4          |                         |                                        | / 24 75,4% 💌 📝 🐺                                                                    | Werkzeuge                                     | Kommentar |
| To define n                    |            |                         | Benutz                                 | zeranleitung und Nutzungsbed                                                        | Powerscorr                                    | ŝ         |
|                                |            |                         |                                        | "PowerCore® Explorer"                                                               |                                               |           |
|                                |            | i                       | zur Erzeugung der<br>benötigten Materi | für FEM Berechnungen von ele<br>ialdaten aus TKSE spezifischer<br>Elektrobandsorten | ektrischen Maschinen<br>n Materialdateien für |           |
|                                |            |                         |                                        | thyssenkrupp Steel Europe A                                                         | G                                             |           |

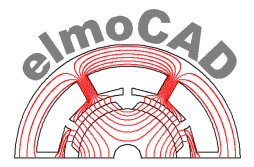

#### 5 Terms of use

#### 5.1 Limitation of liability

The PowerCore® Explorer software was implemented by elmoCAD Engineering GmbH behalf on thyssenkrupp Steel Europe with highest carefulness. All use of Material Explorer respectively PowerCore® Explorer shall only be at user's own risk and responsibility. Using Material Explorer respectively PowerCore® Explorer will effect no contractual relationship between user and thyssenkrupp Steel Europe or elmoCAD Engineering GmbH. The displayed values are conduced to information. They are measurement values of typically grade samples and represent no guaranteed values. The use of the material data after the mentioned date of expiry is only be at user's own risk. The use of data of the original material files (\*.mfs) which can be verified as unchanged origin and also all other files which can be created by user from the origin data for use in other software programs will only be at user's own risk. Before ordering non grain oriented electrical steel user has to verify respectively specify the material data together with sales department of thyssenkrupp Steel Europe. thyssenkrupp Steel Europe and elmoCAD Engineering GmbH give no guarantee in terms of faultless functionality of Material Explorer respectively PowerCore® Explorer and no liability for damages caused by using the software.

#### 5.2 Copyright

thyssenkrupp Steel Europe and elmoCAD Engineering GmbH are authors and owners of all rights to utilize the Material Explorer respectively PowerCore<sup>®</sup> Explorer Software which is liable to German copyright and ancillary copyrights. Material Explorer respectively PowerCore<sup>®</sup> Explorer will be exclusively and without cost provided to clients of thyssenkrupp Steel Europe on request. Any distribution of Material Explorer respectively PowerCore<sup>®</sup> Explorer by third parties requires the written approval by the rightholder. This is essential particularly for distribution, handling, translation, storage and reproduction of content in data bases or other electronic media and systems including internet. Solely the creation of copies for own use is allowed. Violation will be prosecuted.